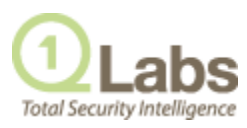

# **TECHNICAL NOTE**

### **CONFIGURING IPFIX**

JUNE 2012

Internet Protocol Flow Information Export (IPFIX) is an accounting technology that monitors traffic flows through a switch or router, interprets the client, server, protocol, and port used, counts the number of bytes and packets, and sends that data to a IPFIX collector. IBM Security Network Protection XGS 5000, a next generation IPS, is an example of a device that sends flow traffic in IPFIX flow format.

The process of sending IPFIX data is often referred to as a NetFlow Data Export (NDE). IPFIX provides more flow information and deeper insight than NetFlow v9. You can configure QRadar to accept NDE's and thus become an IPFIX collector. IPFIX uses User Datagram Protocol (UDP) to deliver NDEs. After a NDE is sent from the IPFIX forwarding device, the IPFIX record may be purged.

This technical note includes the following topics:

- Before you Begin
- Configuring IPFIX

#### **Before you Begin** When you configure an external flow source for IPFIX, you must:

- Ensure the appropriate firewall rules are configured. If you change your **External Flow Source Monitoring Port** parameter in the QFlow Collector configuration, you must also update your firewall access configuration. For more information on QFlow Collector configuration, see the *QRadar Administration Guide*.
- Ensure the appropriate ports are configured for your QFlow Collector.
- Ensure the IPFIX template from the IPFIX source includes the following fields:
  - FIRST\_SWITCHED
  - LAST\_SWITCHED
  - PROTOCOL
  - IPV4\_SRC\_ADDR
  - IPV4\_DST\_ADDR
  - L4\_SRC\_PORT

- L4\_DST\_PORT
- IN\_BYTES or OUT\_BYTES
- IN\_PKTS or OUT\_PKTS
- TCP\_FLAGS (TCP flows only)

## **Configuring IPFIX** To configure QRadar to accept IPFIX flow traffic, you must add a NetFlow flow source. The NetFlow flow source processes IPFIX flows using the same process.

#### NOTE

Your QRadar system may include a default NetFlow flow source; therefore, you may not be required to perform this procedure. To confirm that your system includes a default NetFlow flow source, select Admin > Flow Sources. If default\_Netflow is listed in the flow source list, IPFIX is already configured.

To add a NetFlow flow source:

- Step 1 Click the Admin tab.
- Step 2 On the navigation menu, click Data Sources.

The Data Sources pane is displayed.

Step 3 On the navigation menu, click **Flows**.

The Flows pane is displayed.

Step 4 Click the Flow Sources icon.

The Flow Sources window is displayed.

Step 5 Click Add.

The Add Flow Source window is displayed.

Step 6 Enter values for the parameters:

 Table 1-1
 Add Flow Source Window Parameters

| Parameter                       | Description                                                                                                    |
|---------------------------------|----------------------------------------------------------------------------------------------------|
| Build from existing flow source | Select this check box if you want to create this flow source<br>using an existing flow source as a template. After you<br>select the check box, use the list box to select a flow<br>source and click <b>Use as Template</b> .                                                                                                    |
| Flow Source Name                | Type a name for the flow source. We recommend that for<br>an external flow source that is also a physical device, you<br>use the device name as the flow source name. If the flow<br>source is not a physical device, ensure you use a an<br>appropriate and recognizable name. For example, if you<br>want to use IPFIX traffic, type nf1. |
| Target Collector                | Using the list box, select the Event Collector you want to use for this flow source.                                                                                                    |
| Flow Source Type                | From the list box, select the <b>Netflow v.1, v5, v7, or v9</b> option.                                                                                                    |

| Parameter               | Description                                                                                                    |
|-------------------------|----------------------------------------------------------------------------------------------------|
| Enable Asymmetric Flows | In some networks, traffic is configured to take alternate<br>paths for inbound and outbound traffic. This is asymmetric<br>routing. Select this check box if you want to enable<br>asymmetric flows for this flow source.                                                      |
| Monitoring Interface    | Using the list box, select the monitoring interface you want to use for this flow source.                                                                                                    |
| Source File Path        | Type the source file path for the flowlog file.                                                                                                    |
| Monitoring Port         | Type the monitoring port you want this flow source to use.                                                                                                    |
|                         | For the first NetFlow flow source configured in your<br>network, the default port is 2055. For each additional<br>NetFlow flow source, the default port number increments<br>by 1. For example, the default NetFlow flow source for the<br>second NetFlow flow source is 2055. |
| Enable Flow Forwarding  | Select this check box to enable flow forwarding for this flow source. When you select the check box, the following options are displayed:                                                                                                    |
|                         | <ul> <li>Forwarding Port - Type the port you want to forward<br/>flows. The default is 1025.</li> </ul>                                                                                                    |
|                         | <ul> <li>Forwarding Destinations - Type the destinations you<br/>want to forward flows to. You can add or remove<br/>addresses from the list using the Add and Remove<br/>icons.</li> </ul>                                                                                    |

 Table 1-1
 Add Flow Source Window Parameters (continued)

Step 7 Click Save.

Step 8 On the Admin tab menu, click Deploy Changes.

**Q1 Labs Inc.** 890 Winter Street Suite 230 Waltham, MA 02451 USA

Copyright © 2012 Q1 Labs, Inc. All rights reserved. Q1 Labs, the Q1 Labs logo, Total Security Intelligence, and QRadar are trademarks or registered trademarks of Q1 Labs, Inc. All other company or product names mentioned may be trademarks or registered trademarks of their respective holders. The specifications and information contained herein are subject to change without notice.

This Software, and all of the manuals and other written materials provided with the Software, is the property of Q1 Labs Inc. These rights are valid and protected in all media now existing or later developed, and use of the Software shall be governed and constrained by applicable U.S. copyright laws and international treaties. Unauthorized use of this Software will result in severe civil and criminal penalties, and will be prosecuted to the maximum extent under law.

Except as set forth in this Manual, users may not modify, adapt, translate, exhibit, publish, transmit, participate in the transfer or sale of, reproduce, create derivative works from, perform, display, reverse engineer, decompile or dissemble, or in any way exploit, the Software, in whole or in part. Unless explicitly provided to the contrary in this Manual, users may not remove, alter, or obscure in any way any proprietary rights notices (including copyright notices) of the Software or accompanying materials. Q1 Labs Inc. reserves the right to revise this documentation and to make changes in content from time to time without obligation on the part of Q1 Labs Inc. to provide notification of such revision or change. Q1 Labs Inc. provides this documentation without warranty, term, or condition of any kind, either implied or expressed, including, but not limited to, the implied warranties, terms, or conditions of merchantability, satisfactory quality, and fitness for a particular purpose. Specifications of the Software as ubject to change without notice.